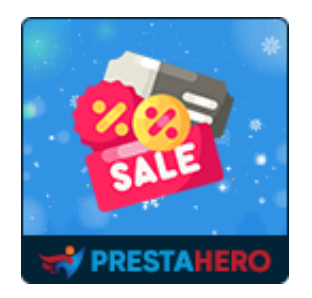

# **Advanced discount combination**

## Make it easier to create discount combinations or combine cart

### rules on PrestaShop store

A product of PrestaHero

## Contents

| I.   | INTRODUCTION  | 3 |
|------|---------------|---|
| II.  | INSTALLATION  | 3 |
| III. | CONFIGURATION | 3 |
| IV.  | THANK YOU     | 7 |

#### I. INTRODUCTION

Make it easier to create discount combinations or combine cart rules on PrestaShop with our advanced **PrestaShop discount combination module**!

\*"**Advanced discount combination**" is compatible with PrestaShop 1.7.x and PrestaShop 8.x

#### II. INSTALLATION

- Navigate to "Modules / Modules Manager" > click on "Upload a module / Select file".
- Select the module file "**ets\_discountcombinations.zip**" from your computer then click on "**Open**" to install.
- Click on "**Configure**" button of the module you just installed to open the module's configuration page.

#### III. CONFIGURATION

From your installed module list (located at **"Modules/Module Manager"**), find **"Advanced discount combination"** then click on the **"Configure**" button to open its configuration page.

On the "**Configuration**" page, you can set up global settings for all cart rules combinations that you have created. Our module provides 4 cart rule combination options. Select an option that you want to set as the default.

|                                                             | Back Translate                                                                                                    | Check update                                                                                                    | Manage hooks                                                                                                    |
|-------------------------------------------------------------|----------------------------------------------------------------------------------------------------|----------------------------------------------------------------------------------------------------|----------------------------------------------------------------------------------------------------|
|                                                             |                                                                                                    |                                                                                                    |                                                                                                    |
|                                                             |                                                                                                    |                                                                                                    |                                                                                                    |
|                                                             |                                                                                                    |                                                                                                    |                                                                                                    |
| <ul> <li>Combinable with all cart rules</li> </ul>          |                                                                                                    |                                                                                                    |                                                                                                    |
| O Not combinable with all cart rules                        |                                                                                                    |                                                                                                    |                                                                                                    |
| <ul> <li>Only combinable with specific cart rule</li> </ul> |                                                                                                    |                                                                                                    |                                                                                                    |
| O Manually select combinable/non combinable cart rule       | es                                                                                                    |                                                                                                    |                                                                                                    |
|                                                             |                                                                                                    |                                                                                                    |                                                                                                    |
|                                                             |                                                                                                    |                                                                                                    | Save                                                                                                    |
|                                                             |                                                                                                    |                                                                                                    |                                                                                                    |
|                                                             |                                                                                                    |                                                                                                    |                                                                                                    |
|                                                             | Combinable with all cart rules     Not combinable with all cart rules     Only combinable with specific cart rule     Manually select combinable/non combinable cart rul | Back Translate     Combinable with all cart rules     Not combinable with all cart rules     Only combinable with specific cart rule     Manually select combinable/non combinable cart rules | Back       Translate       Check update            • Combinable with all cart rules         • Not combinable with specific cart rules         • Only combinable with specific cart rule         • Manually select combinable/non combinable cart rules         • Manually select combinable/non combinable cart rules |

Besides, you can completely set up combinations for each specific cart rule as you want. Please follow these steps below:

• Navigate to **Catalog > Discounts**. Click the "**Edit**" button on the cart rule you want to create the combination or add a new cart rule.

| <b>PrestaShop</b> 1.7.8.                                      | Quick Access   Q Search  View r                                   | my shop 🧳 😰 🔒    |
|---------------------------------------------------------------|-------------------------------------------------------------------|------------------|
| « ^                                                           | Discounts / Cart Rules                                            |                  |
| → Dashboard                                                   | Cart Rules Cart rule Recommended Modules a                        | nd Services Help |
| SELL                                                          | Catalog Price Rules                                               |                  |
| ᅌ Orders                                                      | Cart Rules 5                                                      | 0 2 >_ 9         |
| 🖬 Catalog 🛛 🔨                                                 | ID 🖡 Name 🖡 Priority 🖡 Code 🖡 Quantity 🖡 Expiration date 🖡 Status |                  |
| Products<br>Categories<br>Monitoring<br>Attributes & Features | - From                                                            | Q Search         |
| Brands & Suppliers<br>Files                                   | □ 5 VIP customers 1 VIP 100 03/15/2022 02:00:00 ✓                 | Sedit 💌          |
| Discounts<br>Stock                                            | □ 4 New arrival 1 new 100 03/29/2022 02:00:00 ✓                   | Sedit 💌          |
| Customers                                                     | □ 3 First purchase 1 first purchase 10 03/24/2022 02:00:00 ✓      | Sedit 💌          |
| Customer Service                                              | □ 2 Women's Day 2 women 100 03/31/2022 11:00:00 🗸                 | Sedit 💌          |
| il. Stats                                                     | □ 1 New year sale 1 newyear 100 03/31/2022 11:00:00 🗸             | Sedit 💌          |
|                                                               | Bulk actions +                                                    |                  |

 Create/edit a cart rule as usual. In addition to the 3 tabs that are available by PrestaShop default, our module has added a "Combinations" tab so you can easily create combinations for that cart rule.

| Discounts / Cart Rules         |                                                                     |                                       |  |  |  |
|--------------------------------|---------------------------------------------------------------------|---------------------------------------|--|--|--|
| Cart Rules                     |                                                                     | Recommended Modules and Services Help |  |  |  |
|                                |                                                                     |                                       |  |  |  |
| Cart Rules Catalog Price Rules |                                                                     |                                       |  |  |  |
|                                |                                                                     |                                       |  |  |  |
| Sert rule                      |                                                                     |                                       |  |  |  |
|                                |                                                                     |                                       |  |  |  |
|                                |                                                                     |                                       |  |  |  |
| Cart rule combination          | O Default behavior (Combinable with all cart rules.) Configure here |                                       |  |  |  |
|                                | <ul> <li>Combinable with all cart rules</li> </ul>                  |                                       |  |  |  |
|                                | O Not combinable with all cart rules                                |                                       |  |  |  |
|                                | Only combinable with specific cart rule                             |                                       |  |  |  |
|                                | O Manually select combinable/non combinable cart rules              |                                       |  |  |  |
|                                |                                                                     |                                       |  |  |  |
|                                |                                                                     |                                       |  |  |  |
| Canaal                         |                                                                     |                                       |  |  |  |
| Cancel                         |                                                                     | Save and stay Save                    |  |  |  |
|                                |                                                                     |                                       |  |  |  |

There are 5 options for you to quickly choose from:

- Default behavior: if you select this option, this shopping cart rule will be combined by the default that you have set on the "Configuration" page. If you want to change the default cart rule combination, click "Configure here" to be directed to the module's Configuration page and make the change you need.
- **Combinable with all cart rules:** combine this cart rule with all existing cart rules in the store.
- Not combinable with all cart rules: do not combine this cart rule with all existing cart rules in the store.
- **Only combinable with specific cart rule:** select this option when you only want to combine this cart rule with some specific cart rules quickly by searching and entering the ID, code, or name of the cart rule.

| Discounts / Cart Rules         |                                                                          |            |                                       |  |
|--------------------------------|--------------------------------------------------------------------------|------------|---------------------------------------|--|
| Cart Rules                     |                                                                          |            | Recommended Modules and Services Help |  |
|                                |                                                                          |            |                                       |  |
| Cart Rules Catalog Price Rules |                                                                          |            |                                       |  |
| INFORMATION CONDITIONS         |                                                                          |            |                                       |  |
| Cart rule combination          | O Default behavior (Not combinable with all cart rules.) Conf            | igure here |                                       |  |
|                                | <ul> <li>Combinable with all cart rules</li> </ul>                       |            |                                       |  |
|                                | <ul> <li>Not combinable with all cart rules</li> </ul>                   |            |                                       |  |
|                                | Only combinable with specific cart rule                                  |            |                                       |  |
|                                | <ul> <li>Manually select combinable/non combinable cart rules</li> </ul> |            |                                       |  |
| * Select cart rule to combine  | Search ID, code, name                                                    | Q          |                                       |  |
|                                | New year sale - Code: newyear                                            | ×          |                                       |  |
|                                | First purchase - Code: firstpurchase                                     | ×          |                                       |  |
|                                |                                                                          |            |                                       |  |
|                                |                                                                          |            |                                       |  |
|                                |                                                                          |            |                                       |  |
| Cancel                         |                                                                          |            | Save and stay Save                    |  |

• Manually select combinable/non combinable cart rules (PrestaShop default): in addition to the options above, the module still keeps the default PrestaShop option. You can completely create a cart rule combination manually if your store doesn't have so many discount codes.

| Cart Rules Catalog Price Rules Cart rule  information X CONDITIONS                     |                               |
|----------------------------------------------------------------------------------------|-------------------------------|
| Cart Rules Catalog Price Rules Cart rule  INFORMATION CONDITIONS                       |                               |
| Cart rule     information xt conditions                                                |                               |
| information ⊐¢ conditions ≁ actions ★ combinations                                     |                               |
|                                                                                        |                               |
| Cart rule combination () Default behavior (Not combinable with all cart rules.) Config | onfigure here                 |
| <ul> <li>Combinable with all cart rules</li> </ul>                                     |                               |
| O Not combinable with all cart rules                                                   |                               |
| <ul> <li>Only combinable with specific cart rule</li> </ul>                            |                               |
| Manually select combinable/non combinable cart rules                                   |                               |
| Non-combinable cart rules                                                              | Combinable cart rules         |
| First purchase<br>VIP customers                                                        | New year sale     Women's Day |
|                                                                                        | v                             |
| Add 🔶                                                                                  |                               |
| <u> </u>                                                                               | € Remove                      |

Let's see how the cart rule combination you've just create will be displayed on the front office!

| Contact us          |                               | English - 온 Sign            | n in 🏾 📜 Cart (1)                     |
|---------------------|-------------------------------|-----------------------------|---------------------------------------|
| my store            | CLOTHES ACCESSORIES ART       | Q Search o                  | our catalog                           |
| SHOPPING C          | ART                           | 1 item                      | €22.94                                |
|                     |                               | Shipping                    | Free                                  |
|                     | Hummingbird printed t-shirt 1 | Total (tax Incl.)           | €22.94                                |
| lota                |                               | Close                       |                                       |
| < Continue shopping |                               | Take advantage of our ended | exclusive offers:<br><b>year sale</b> |
|                     |                               | women - Wome                | en's Day                              |
|                     |                               | VIP - VIP cust              | omers                                 |
|                     |                               | PROCEED TO CH               | IECKOUT                               |
|                     |                               |                             |                                       |

#### IV. THANK YOU

Thank you again for purchasing our product and going through this documentation. We hope this document is helpful and efficient in the installation and usage of **Advanced discount combination** module. If you do have any questions for which the answer is not available in this document, please feel free to contact us.